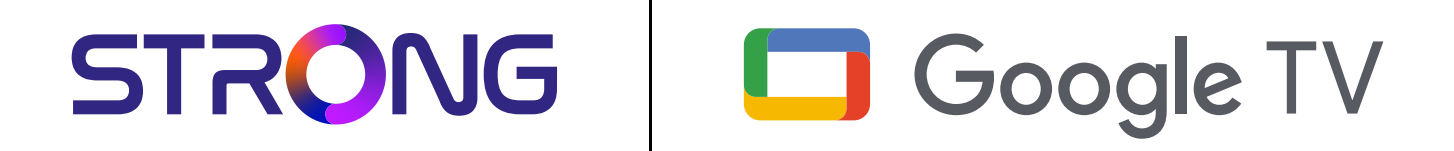

# **LEAP-NEVE CLÉ DE STREAMING UHD**

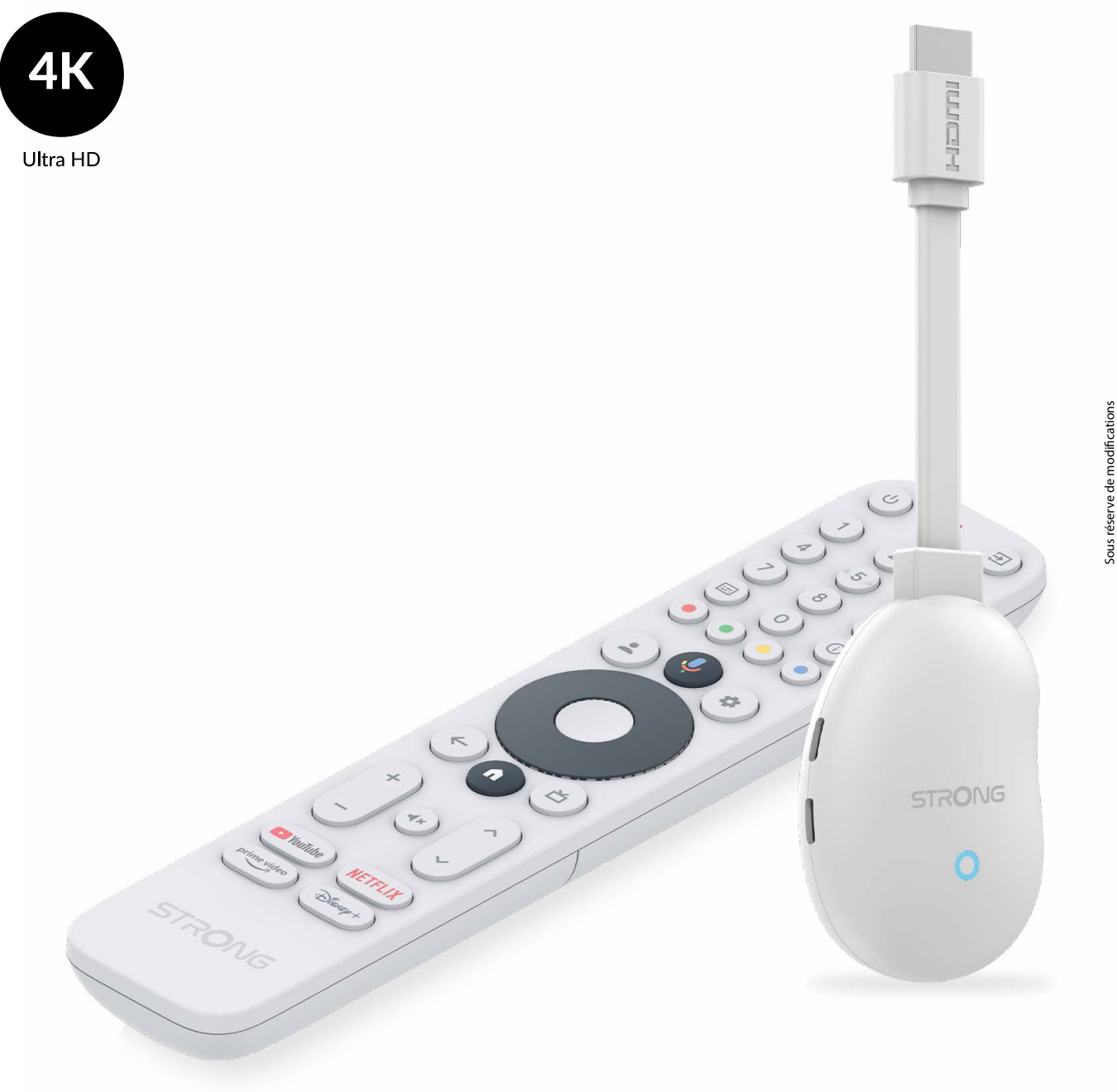

Manuel de l'utilisateur

www.strong-eu.com

### SERVICE CENTER

| АТ | <b>★</b> | support_at@strong-eu.com<br>0820 400 150<br>(€ 0,12/Min. österr. Festnetz) | ΗU | <b>★</b> | <pre>support_hu@strong-eu.com +36 1 445 26 10</pre> |
|----|----------|----------------------------------------------------------------------------|----|----------|-----------------------------------------------------|
| BC | ٨        | support_bg@strong-eu.com                                                   | IT |          | support_it@strong-eu.com                            |
| ЪG | 2        | +359 32 634451                                                             | NL |          | support_nl@strong-eu.com                            |
| cz | <b>☆</b> | support_cz@strong-eu.com<br>844 44 44 90                                   | PL | <b>A</b> | support_pl@strong-eu.com                            |
| DE |          | support_de@strong-eu.com                                                   |    |          | 801702017                                           |
| DE | *        | 0800 7788 787<br>(Gebührenfrei)                                            | РТ | ★<br>2   | support_pt@strong-eu.com<br>+351 2 100 06 125       |
| DK | ٨        | support_dk@strong-eu.com                                                   |    | •        | support_sk@strong-eu.com                            |
| ES | ٨        | support_es@strong-eu.com                                                   | SK | 2        | 0850 15 05 50                                       |
|    | 2        | +34 91 119 61 76                                                           | SL | T        | +386 1 828 08 58                                    |
| FR | ٨        | support_fr@strong-eu.com                                                   |    | •        | support ua@strong-eu.com                            |
| HR | T        | +385 1 344 57 66                                                           | UA | 2        | +380 (44) 238 61 50                                 |

Fourni par STRONG Austria Représenté par STRONG Ges.m.b.H. Teinfaltstraße 8/4.Stock, A-1010 Vienne, Autriche Courriel : support\_at@strong-eu.com

### www.strong-eu.com

#### LICENCES

Ce produit contient un ou plusieurs programmes protégés par les lois internationales et américaines sur les droits d'auteur en tant qu'œuvres non publiées. Ils sont confidentiels et exclusifs à Dolby Laboratories. Leur reproduction ou leur divulgation, en tout ou en partie, ou la production de travaux dérivés sans l'autorisation expresse de Dolby Laboratories est interdite. Copyright 2003-2009 par Dolby Laboratories. Tous droits réservés.

#### DÉCLARATION DE CONFORMITÉ SIMPLIFIÉE DE L'UE

Par la présente, STRONG déclare que le dispositif LEAP-NEVE est conforme à la directive 2014/53/UE.

Le texte intégral de la déclaration de conformité de l'UE est disponible à l'adresse internet suivante : https://eu.strong-eu.com/ downloads/

Sous réserve de modifications. En raison de la recherche et du développement continus, les spécifications techniques, la conception et l'apparence des produits peuvent changer. Fabriqué sous licence des laboratoires Dolby. Dolby, Dolby Audio et le symbole du double D sont des marques déposées de Dolby Laboratories. Les termes HDMI, HDMI High-Definition Multimedia Interface, HDMI trade dress et les logos HDMI sont des marques commerciales ou des marques déposées de HDMI Licensing Administrator, Inc. Wi-Fi est une marque déposée de Wi-Fi Alliance<sup>®</sup>. Netflix est une marque déposée de Netflix, Inc. YouTubeTM est une marque de Google Inc. Tous les noms de produits sont des marques commerciales ou des marques déposées de leurs propriétaires respectifs.

STRONG 2025. Tous droits réservés.

| TABLE DES MATIÈRES                                     |    |
|--------------------------------------------------------|----|
| 1.0 INTRODUCTION                                       | 3  |
| 1.1 CONSIGNES DE SÉCURITÉ                              | 3  |
| 1.2 STOCKAGE                                           | 4  |
| 1.3 CONTENU DU PAQUET                                  | 4  |
| 2.0 PANNEAU TV STICK                                   | 4  |
| 2.1 PANEL                                              | 4  |
| 2.2 TÉLÉCOMMANDE                                       | 5  |
| 2.3 INSTALLATION DES PILES                             | 6  |
| 3.0 GUIDE DE CONNEXION                                 | 6  |
| 3.1 CONNEXION DE VOTRE APPAREIL AVEC LE CÂBLE ETHERNET | 7  |
| 4.0 CONFIGURATION DE VOTRE APPAREIL                    | 7  |
| 5.0 PARAMÈTRES                                         | 12 |
| 6.0 TÉLÉCHARGEMENT D'APPLICATIONS                      | 18 |
| 7.0 GOOGLE CAST                                        | 19 |
| 8.0 ASSISTANT GOOGLE                                   | 19 |
| 9.0 DÉPANNAGE SIMPLE                                   | 21 |
| 10.0 SPÉCIFICATIONS TECHNIQUES                         | 22 |

### **1.0 INTRODUCTION**

Merci d'avoir choisi le Google TV Stick 4K Ultra HD fourni par STRONG. Il a été fabriqué à l'aide des dernières technologies et offre un grand nombre de divertissements et une grande polyvalence. Nous vous souhaitons de nombreuses heures de nouvelles expériences formidables dans le monde de Google !

### **1.1 CONSIGNES DE SÉCURITÉ**

Lisez toutes les instructions avant d'utiliser l'appareil. Conservez bien ces instructions pour une utilisation ultérieure.

- N'utilisez que les accessoires spécifiés ou fournis par le fabricant (tels que l'adaptateur d'alimentation exclusif, la batterie, etc.)
   Avant d'installer ou d'utiliser l'appareil, veuillez vous référer aux informations figurant sur la face arrière du boîtier pour
- obtenir des informations sur l'électricité et la sécurité.
- Pour réduire les risques d'incendie ou d'électrocution, n'exposez pas cet appareil à la pluie ou à l'humidité.
- La ventilation ne doit pas être entravée en couvrant les ouvertures de ventilation avec des objets tels que des journaux, des nappes, des rideaux, etc.
- L'appareil ne doit pas être exposé à des gouttes ou à des éclaboussures et aucun objet rempli de liquide, tel qu'un vase, ne doit être placé sur l'appareil.
- La marque ▲ indique un risque d'électrocution. Les câbles externes doivent être installés par une personne qualifiée ou des câbles ou cordons prêts à l'emploi doivent être utilisés.
- Pour éviter toute blessure, cet appareil doit être solidement fixé au sol ou au mur conformément aux instructions d'installation.
- Risque d'explosion en cas de remplacement incorrect de la batterie. Remplacer uniquement par des types identiques ou équivalents.
- La batterie (batterie ou piles ou bloc-batterie) ne doit pas être exposée à une chaleur excessive telle que le soleil, le feu ou autre.
- La pression sonore excessive des écouteurs et des casques peut entraîner une perte d'audition.
- Écouter de la musique à un volume élevé et pendant de longues périodes peut endommager l'ouïe.
- Afin de réduire le risque de dommages auditifs, il convient de baisser le volume à un niveau sûr et confortable et de réduire le temps d'écoute à des niveaux élevés.
- La fiche secteur ou le coupleur de l'appareil est utilisé comme dispositif de déconnexion, il doit rester facilement utilisable. Lorsque vous ne l'utilisez pas et que vous le déplacez, prenez soin du cordon d'alimentation, par exemple en l'attachant à l'aide d'un collier de serrage ou autre. Il doit être exempt d'arêtes vives ou d'éléments similaires susceptibles de provoquer l'abrasion de l'ensemble du cordon d'alimentation. Lors de la remise en service, assurez-vous que le cordon d'alimentation n'est pas endommagé. En cas de dommage, le cordon d'alimentation doit être remplacé par un cordon similaire ayant les mêmes caractéristiques. L'absence d'indication lumineuse sur l'appareil ne signifie pas qu'il est complètement déconnecté du réseau. Pour débrancher complètement l'appareil, il faut retirer la fiche d'alimentation.
- Il convient d'attirer l'attention sur les aspects environnementaux de l'élimination des piles.
- Aucune source de flamme nue, telle qu'une bougie allumée, ne doit être placée sur l'appareil.
- Pour éviter la propagation du feu, éloignez toujours les bougies ou autres flammes nues de ce produit.
- Une borne USB peut fournir un maximum de 500 mA.
- L'équipement portant ce symbole est un appareil électrique de classe II ou à double isolation. Il a été conçu de telle sorte qu'il ne nécessite pas de connexion de sécurité à la terre électrique.

### Environnement opérationnel

- N'installez pas cet appareil dans un espace confiné tel qu'une bibliothèque ou un appareil similaire.
- N'utilisez pas l'appareil à proximité de zones humides ou froides, protégez l'appareil contre la surchauffe.
- Tenir à l'écart de la lumière directe du soleil.
- N'utilisez pas l'appareil à proximité d'un endroit poussiéreux.
- Ne fixez pas de bougie à la zone d'ouverture accessible, afin d'éviter que des matières étrangères inflammables ne pénètrent dans le téléviseur.

### Directive DEEE

Élimination correcte de ce produit. Ce marquage indique que ce produit ne doit pas être éliminé avec les autres déchets ménagers dans l'ensemble de l'UE. Pour éviter que l'élimination incontrôlée des déchets ne nuise à l'environnement ou à la

santé humaine, il convient de les recycler de manière responsable afin de promouvoir la réutilisation durable des ressources matérielles. Pour retourner votre appareil usagé, veuillez utiliser les systèmes de retour et de collecte ou contacter le détaillant où le produit a été acheté. Ils peuvent déposer ce produit en vue d'un recyclage respectueux de l'environnement.

### **1.2 STOCKAGE**

Veuillez suivre les instructions ci-dessous :

Ce manuel d'utilisation fournit des instructions complètes pour l'installation et l'utilisation de ce produit. Les symboles seront utilisés comme suit :

| AVERTISSEMENT : | Indique des informations d'avertissement.                           |
|-----------------|---------------------------------------------------------------------|
| NOTE :          | Indique toute autre information supplémentaire importante ou utile. |
| MENU            | Représente un bouton de la télécommande ou du produit.              |
| Passer à        | Représente un élément de menu dans une fenêtre.                     |

### **1.3 CONTENU DU PAQUET**

- x1 LEAP-NEVE
- x1 Bloc d'alimentation 10W 5V/2A
- x1 Câble d'alimentation USB-C 1m
- x1 Guide de démarrage rapide et instructions de sécurité
- x1 Télécommande numérique Bluetooth
- x2 piles AAA

### AVERTISSEMENT :

Les piles ne doivent pas être rechargées, démontées, court-circuitées électriquement, mélangées ou utilisées avec d'autres types de piles. Si vous utilisez des accumulateurs rechargeables au lieu de piles (par exemple NiMH), nous vous recommandons d'utiliser des types à faible autodécharge pour garantir un fonctionnement à long terme de votre télécommande.

### 2.0 PANNEAU TV STICK

### 2.1 PANEL

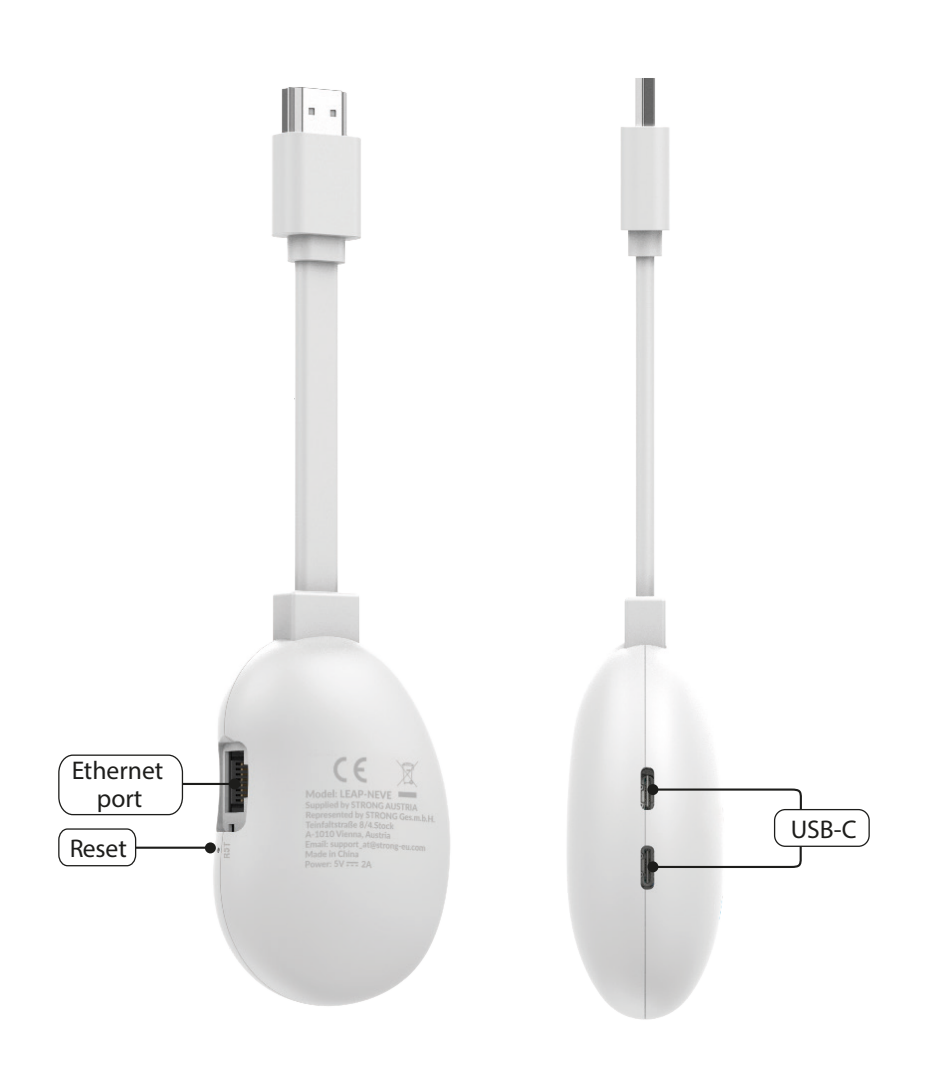

Fig. 1

### 2.2 TÉLÉCOMMANDE

Fig. 2

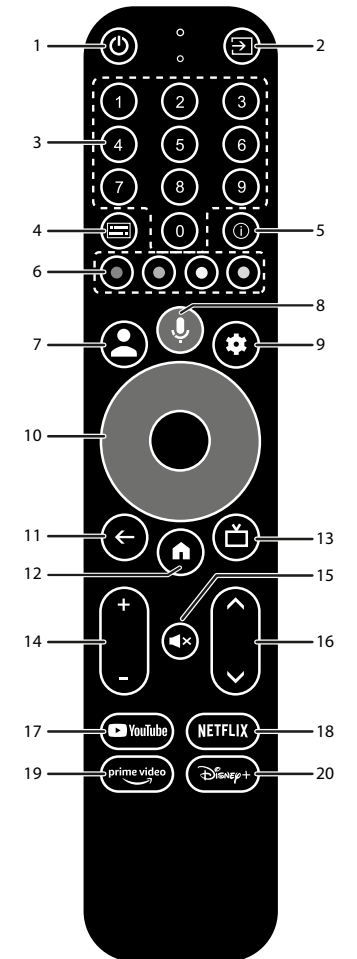

| 1.                     | Appuyez sur cette touche pour mettre le téléviseur/le boîtier en marche,          |
|------------------------|-----------------------------------------------------------------------------------|
|                        | en veille ou en veille prolongée.                                                 |
| 2. 🕩                   | Sélection des entrées TV après la configuration des boutons de la télécommande    |
| 3. <b>0 à 9</b>        | Choisir directement la chaîne.                                                    |
| 4                      | Sélection des sous-titres                                                         |
| 5. INFO                | Affiche des informations sur la source actuelle.                                  |
| 6. BOUTONS DE COULEUR  | Appuyez sur cette touche pour exécuter la fonction d'invite en mode TV en direct. |
| 7. 🛓                   | Appeler le menu du compte pour choisir entre les comptes.                         |
| 8. 🎐                   | Appuyez sur cette touche pour activer la fonction de commande vocale*.            |
| 9. 🗢                   | Accès direct au menu des réglages.                                                |
| 10. ▲▼◀▶               | Naviguer dans le menu. Confirmer la sélection.                                    |
| 11. 🗲                  | Appuyez sur pour quitter. Dans le menu : retour au menu précédent.                |
| 12. 🖀                  | Entrez dans le bureau de votre domicile.                                          |
| 13. 凸                  | Appuyez sur cette touche pour accéder aux réglages du téléviseur.                 |
| 14. <b>VOL</b> +/-     | Régler le volume vers le haut ou vers le bas.                                     |
| 15. 🗭                  | Appuyez sur cette touche pour couper ou rétablir le volume.                       |
| 16. ▲▼                 | Changer de programme vers le haut ou vers le bas.                                 |
| 17. YouTube            | Appuyez sur cette touche pour accéder directement à YouTube.                      |
| 18. NETFLIX            | Appuyez sur pour accéder directement à Netflix**                                  |
| 19. <b>prime video</b> | Appuyez sur pour un accès direct aux vidéos de qualité***.                        |
| 20. Disney+            | Appuyez sur cette touche pour accéder directement à Disney+****.                  |
|                        |                                                                                   |

\*La commande vocale et certaines autres fonctions ne peuvent fonctionner que lorsque cette télécommande est couplée à votre téléviseur. \*\* L'adhésion n'est pas incluse. Netflix est disponible dans certains pays. Le streaming Netflix nécessite la création d'un compte. Internet à haut débit requis. Voir www.netflix.com/TermsOfUse pour plus de détails.

\*\*\* L'adhésion n'est pas incluse. Prime est disponible dans certains pays. La diffusion en continu de vidéos de qualité supérieure nécessite la création d'un compte. Internet à haut débit requis. Voir www.primevideo.com pour plus de détails.

L'adhésion à \*\*\*\* n'est pas incluse. Disney+ est disponible dans certains pays. Le streaming Disney+ nécessite la création d'un compte. Internet à haut débit requis. Voir www.disneyplus.com pour plus de détails.

### 2.3 INSTALLATION DES PILES

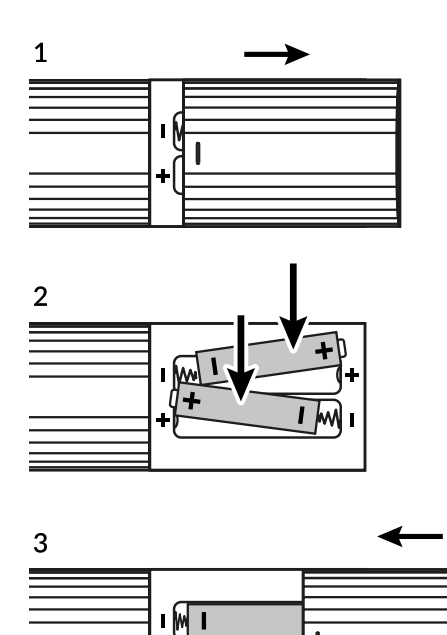

Ouvrez le couvercle de la télécommande et insérez 2 piles AAA dans le compartiment. Le diagramme polaire de la position correcte des piles est indiqué à l'intérieur du compartiment des piles.

+0+

- 1. Ouvrir le couvercle.
- 2. Insérer les piles.
- 3. Fermer le couvercle.

**AVERTISSEMENT:** 

Les piles ne doivent pas être rechargées, démontées, court-circuitées électriquement, mélangées ou utilisées avec d'autres types de piles.

### **3.0 GUIDE DE CONNEXION**

Reportez-vous au schéma ci-dessous pour connecter votre Google TV Stick au téléviseur.

NOTE : Avant de commencer, veuillez éteindre tous les appareils à connecter.

Fig. 4

Fig. 3

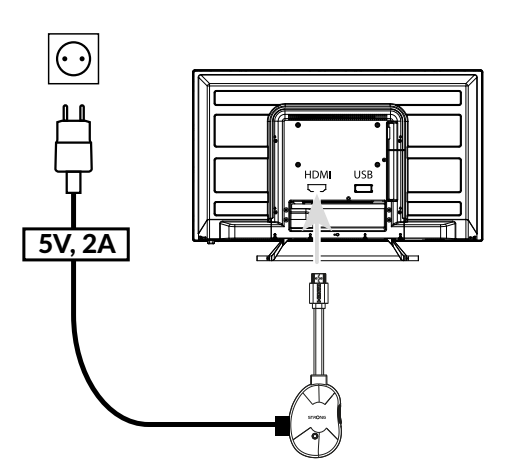

**NOTE :** Le dongle LEAP-NEVE prend en charge le Wi-Fi 2,4 GHz et 5 GHz. Pour vous connecter, allez dans Paramètres -> Réseau.

NOTE : Avant d'allumer votre appareil, veuillez régler l'entrée du signal du téléviseur sur la source correcte.

### 3.1 CONNEXION DE VOTRE APPAREIL AVEC LE CÂBLE ETHERNET

Une fois le câble branché, continuez à suivre les instructions suivantes :

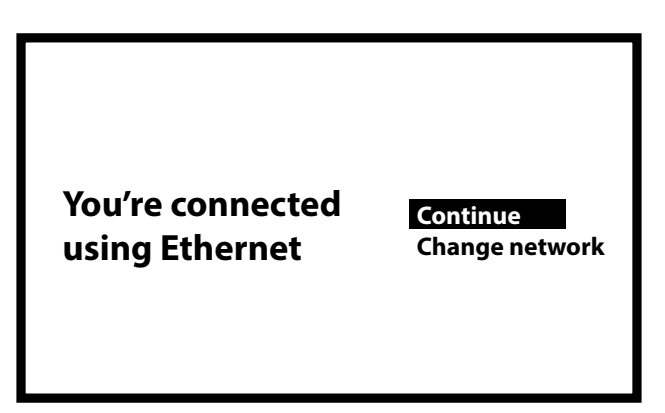

### **4.0 CONFIGURATION DE VOTRE APPAREIL**

Vous pouvez allumer votre TV STICK après avoir connecté correctement tout le matériel. Pour pouvoir utiliser votre télécommande, vous devez d'abord coupler votre télécommande Bluetooth à votre TV STICK. Suivez les instructions d'appariement affichées à l'écran.

Étape 1 : Appairage de la télécommande

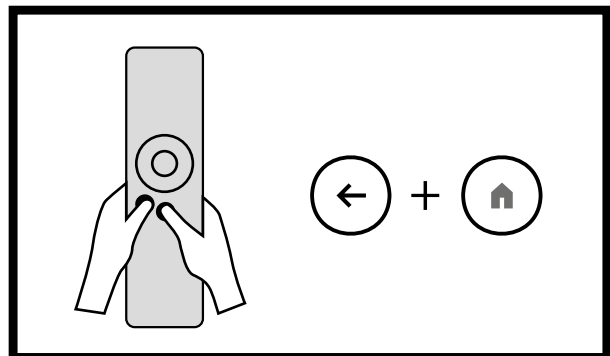

Appuyez simultanément sur les touches BACK et HOME et maintenez-les enfoncées pendant 5 secondes. Relâchez-les lorsque le voyant vert commence à clignoter.

La télécommande commence à s'appairer et, en cas de succès, la configuration passe à l'étape suivante.

REMARQUE : Vous pouvez également accéder à l'écran d'appairage à distance en appuyant pendant 1 seconde sur le bouton RESET situé sur le côté du dongle. Cette fonction est utile en cas de perte de la télécommande, de désappairage via Bluetooth ou de remplacement de la télécommande par une nouvelle.

#### Étape 2 : Langue

Sélectionnez la langue de votre choix sur la page d'accueil.

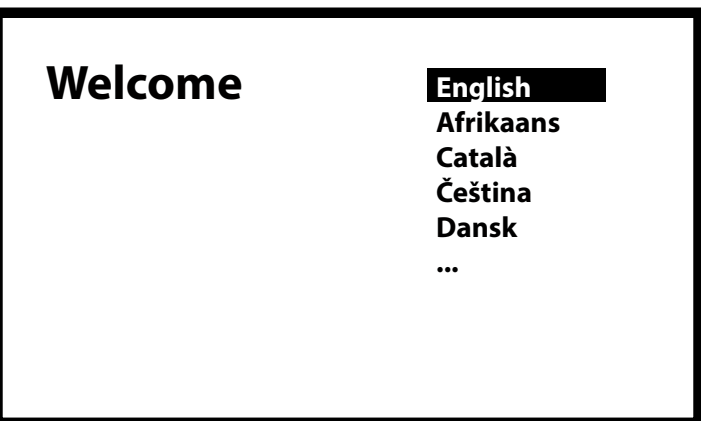

#### Étape 3 : Paramètres de localisation

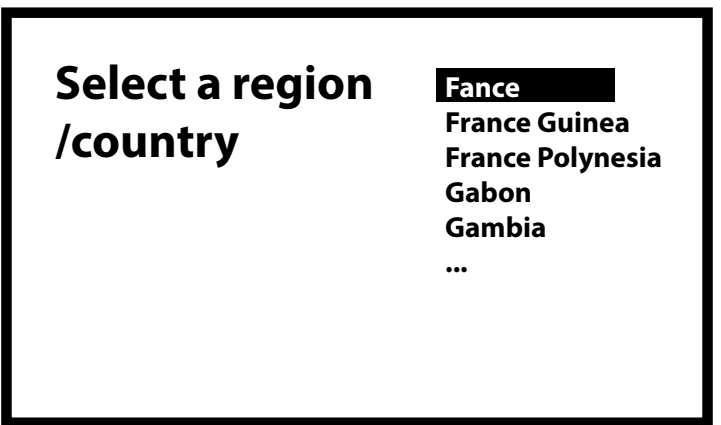

Sélectionnez la région ou le pays où le dongle est utilisé. Une sélection incorrecte peut empêcher l'apparition de certaines applications.

Étape 4 : Configuration avec l'application Google Home

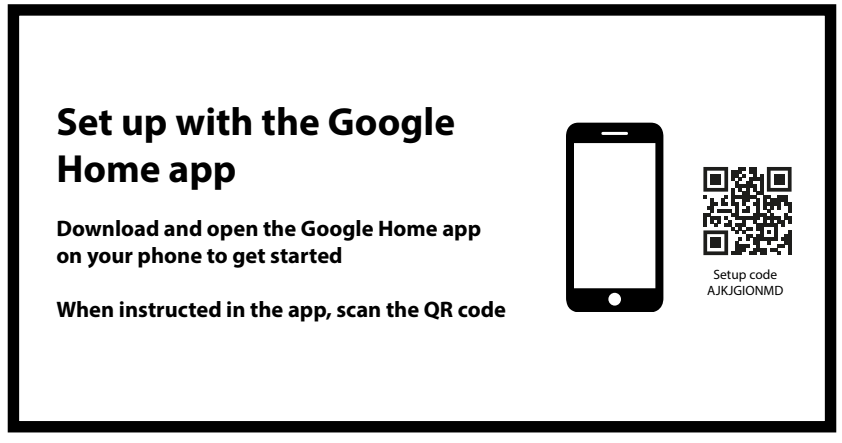

Configurez le TV STICK en téléchargeant ou en ouvrant l'application Google Home sur votre téléphone. Scannez le code QR et suivez les instructions à l'écran pour commencer.

Vous pouvez également lancer la configuration manuellement sur l'écran de votre téléviseur en appuyant sur le bouton vers le bas. Suivez les instructions qui s'affichent à l'écran.

Étape 4 : Wi-Fi (nécessaire uniquement si l'appareil n'est pas connecté via RJ45)

| Select your<br>Wi-Ei potwork |               |
|------------------------------|---------------|
| WI-FINELWOIK                 | Super_2.4Ghz  |
|                              | Other network |
|                              |               |

Sélectionnez votre réseau Wi-Fi. Entrez le mot de passe du réseau Wi-Fi.

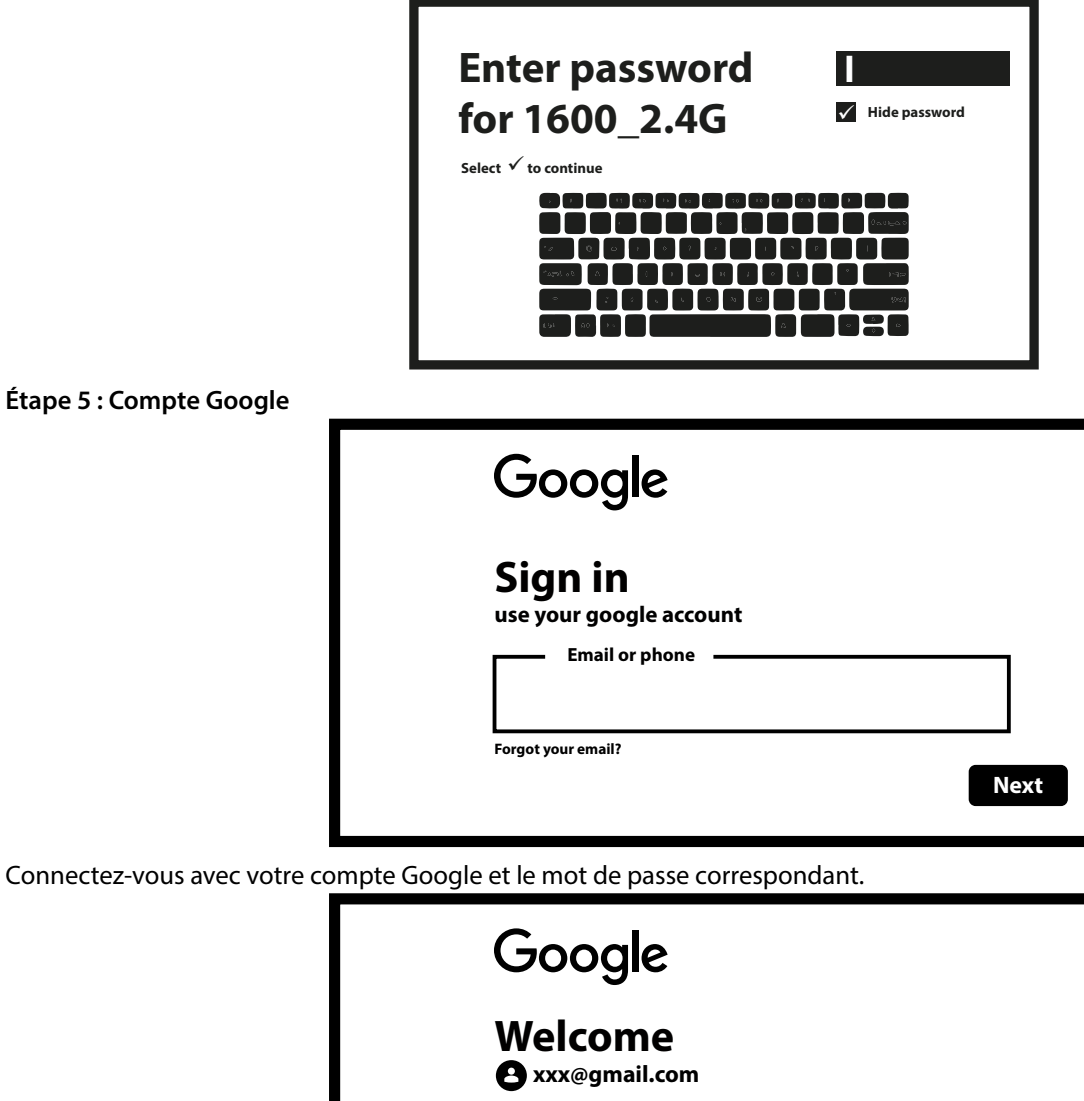

Enter your password -

Show password

Try another way

| Étape 6 : Conditions d'utilisat | tion et politique de confidentialité                 |  |
|---------------------------------|------------------------------------------------------|--|
| Lisez et acceptez les condition | ns d'utilisation et la politique de confidentialité. |  |

| Google                                                                                                    | Select one below               |              |
|----------------------------------------------------------------------------------------------------|--------------------------------|--------------|
| Google Services                                                                                                    | Accept                         |              |
| Google Services                                                                                                    | Use location                   | $\checkmark$ |
| Select each to learn more about each<br>service, such as how to turn it on or off later.<br>Data will be used according to Google's | Help improve Android TV        | $\checkmark$ |
| privacy Policy.<br>Click "Accept" to confirm your selection                                                                         | <b>Recommendations and ads</b> |              |
| of these Google services settings.                                                                                                  | Services and your privacy      |              |

Next

#### Étape 7 : Rencontre avec votre assistant Google

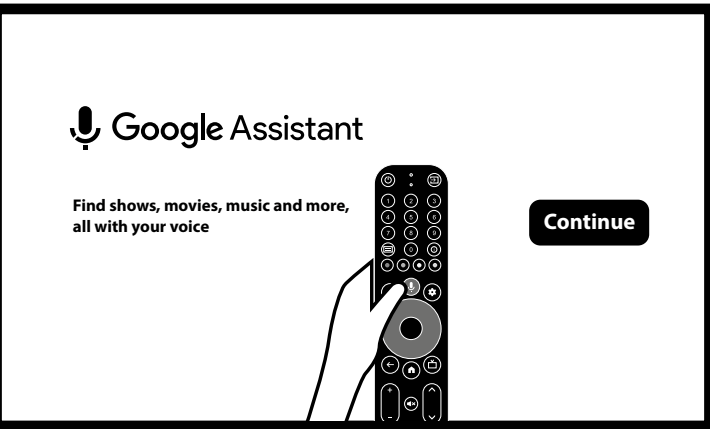

Activez la fonction Google Assistant pour utiliser la commande vocale sur votre télécommande.

Étape 8 : Google Assistant pour effectuer des recherches dans les applications TV

| Search accross                                                     | Choose an option |
|--------------------------------------------------------------------|------------------|
| all your TV apps                                                   | Allow            |
| To do this, allow it share<br>your requests with your<br>TV's apps | No, thanks       |

Sélectionnez "Autoriser" pour permettre à Google Assistant d'effectuer des recherches dans les applications TV installées.

Étape 9 : Choisissez vos services applicatifs

| Choose your servic | es                                                                                                    |
|--------------------|----------------------------------------------------------------------------------------------------|
|                    | Confirm<br>your choise will be saved<br>and used for recommendations<br>when you're signed in<br>to your Google Account. |

Sélectionnez et cochez les applications pour lesquelles vous souhaitez recevoir des recommandations à l'écran.

#### Étape 10 : Configurer la télécommande

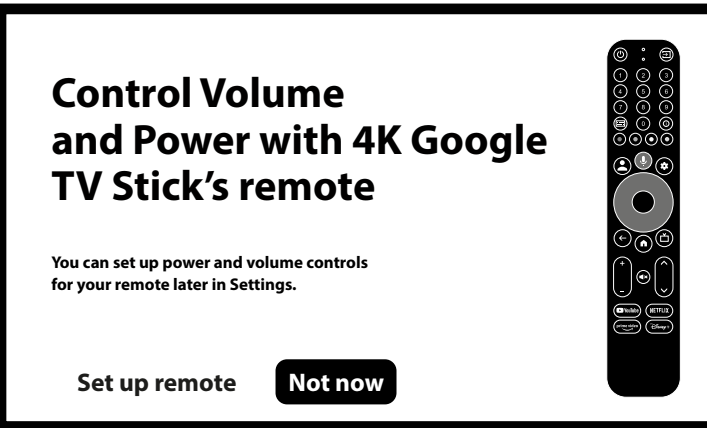

Cette option vous permet de configurer et d'utiliser les boutons Veille et Volume pour les appareils connectés tels que votre téléviseur, votre barre de son ou votre amplificateur.

CONSEILS : Sélectionnez "Pas maintenant" si vous préférez régler cela plus tard, car cela peut prendre un certain temps.

#### Étape 11 : Mise en place

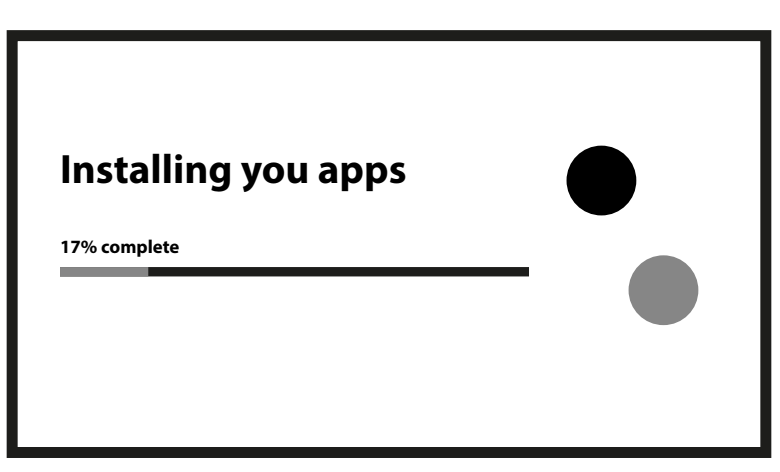

Les applications sont maintenant installées et préparées. Veuillez patienter, car il sera bientôt prêt à l'emploi.

### Get the most out of your Google TV Your Google TV is ready to go, but here are a few optional features you can set up for a more personalised experience Wiltiple profiles Wiltiple profiles Wiltiple profiles

Étape 12 : Configuration du profil

La dernière étape vous permet d'ajouter et de créer des comptes pour les adultes et les enfants.

**CONSEILS :** Sélectionnez "Go to Google TV" pour commencer directement, car la configuration peut être effectuée ultérieurement et peut prendre un certain temps.

Bienvenue sur Google TV

| 8 | For you | Movies  | TV Shows    | Apps    | Library    | Google TV |
|---|---------|---------|-------------|---------|------------|-----------|
|   | Top pi  | cks for | you         |         |            | ]         |
|   | Your a  | pps     |             |         |            |           |
|   | С       | ) (     | $) \subset$ | $\Big)$ | $\bigcirc$ |           |

Votre Google TV est prête à être utilisée. Commencez à explorer et profitez

### **5.0 PARAMÈTRES**

Appuyez sur le bouton Paramètres pour ouvrir le menu Paramètres du lanceur, puis appuyez sur OK pour accéder au menu Paramètres.

Le menu Paramètres vous permet de vérifier les informations relatives à l'appareil, d'ajouter/supprimer des comptes et de modifier les paramètres du système.

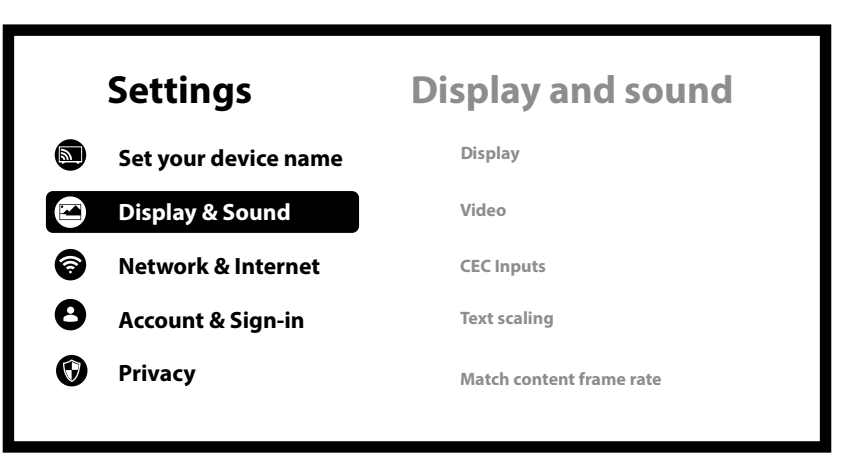

#### Paramètres Wi-Fi

Dans les Paramètres réseau et Internet, sélectionnez et activez le Wi-Fi pour vous connecter au réseau. Une fois que l'appareil a détecté les réseaux Wi-Fi à proximité, choisissez le réseau souhaité, entrez le mot de passe si vous y êtes invité et sélectionnez Connecter.

|          | Settings             | Network and Internet |
|----------|----------------------|----------------------|
|          | Set your device name | Wi-Fi                |
|          | Display & Sound      |                      |
| <b>?</b> | Network & Internet   | Available networks   |
| 8        | Account & Sign-in    | Connected            |
| 0        | Privacy              | হিট 12345            |
|          |                      |                      |

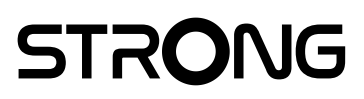

| Wi-Fi                                                       |              |               |
|-------------------------------------------------------------|--------------|---------------|
| Available networks                                          |              |               |
| XXXX<br>Connected                                           |              |               |
| 12345                                                       |              |               |
|                                                             |              |               |
| Enter pass                                                  | word         | 2             |
| Enter pass<br>for 1600_2                                    | word<br>2.4G | Hide password |
| Enter pass<br>for 1600_2<br>select $\checkmark$ to continue | word         | Hide password |

### Paramètres linguistiques

Accédez à Paramètres > Système, puis sélectionnez Langue pour modifier la langue précédemment définie.

| Sy | System Language |            |   |  |
|----|-----------------|------------|---|--|
| 0  | Accessibility   | Èdé Yorùbá | 0 |  |
| 0  | About           | Eesti      | 0 |  |
| 0  | Apps            | Ekegusii   | 0 |  |
| ©  | Date and time   | English    | 0 |  |
|    | Language        | Español    | 0 |  |
|    |                 |            |   |  |

### **Appairage Bluetooth**

Sélectionnez Bluetooth dans le menu du lanceur, puis cliquez sur "Jumeler l'accessoire" et choisissez l'appareil que vous souhaitez connecter. Assurez-vous que l'appareil est en mode d'appairage.

![](_page_15_Picture_3.jpeg)

#### Supprimer un périphérique Bluetooth

Sélectionnez Bluetooth dans le lanceur de menu. Dans le menu Télécommande et accessoires, choisissez le périphérique Bluetooth que vous souhaitez supprimer et cliquez sur "Oublier" pour le déconnecter.

| Rer  | moteG20                               |  |  |
|------|---------------------------------------|--|--|
| Disc | connect                               |  |  |
| Rena | ame                                   |  |  |
| Forg | get                                   |  |  |
| B B  | iluetooth address<br>4:HR:56:58:30:B1 |  |  |

#### Ajout de comptes

Pour les nouveaux utilisateurs de Google : créez un nouveau compte Google directement sur votre téléviseur pour faciliter la connexion et renforcer la sécurité des paiements. Pour ajouter ou changer de compte, allez dans Comptes et connectez-vous dans le menu Paramètres.

![](_page_16_Picture_6.jpeg)

![](_page_17_Picture_1.jpeg)

#### **Reset d'usine**

Sous Paramètres, sélectionnez Système > À propos de > Reset

Cliquez sur Reset des données d'usine pour tout effacer. Une fois cette option sélectionnée, toutes les applications installées manuellement et les données de l'utilisateur seront supprimées.

![](_page_17_Picture_5.jpeg)

![](_page_18_Figure_1.jpeg)

#### A propos de

Vous pouvez vérifier les informations relatives à votre appareil en cliquant sur ABOUT dans le menu Settings. Ce panneau vous indiquera le modèle de votre appareil, la version, la version du micrologiciel et plus encore. Vous pouvez également mettre à jour votre système en cliquant sur Mise à jour du système dans ce menu.

| About                                     |                |  |  |
|-------------------------------------------|----------------|--|--|
| <b>Model</b><br>UHD Google TV Stick       |                |  |  |
| Android TV OS version                     | on             |  |  |
| Android TV OS version<br>5 septembre 2024 | on patch level |  |  |
| Kernel version                            | lifa           |  |  |

### 6.0 TÉLÉCHARGEMENT D'APPLICATIONS

Les applications peuvent être téléchargées à partir du Google Play Store. Sur l'écran d'accueil, sélectionnez "Apps" pour explorer et télécharger les applications de votre choix.

| 8 | For you Movies | TV Shows Apps       | Library    | Google TV |
|---|----------------|---------------------|------------|-----------|
|   | Top picks for  | you                 |            |           |
|   | Your apps      |                     | ]]         |           |
|   | $\bigcirc$     | $\bigcirc \bigcirc$ | $\bigcirc$ |           |

Appuyez deux fois sur le bouton Bas pour sélectionner la barre de recherche. Dans le champ "Recherche d'applications et de jeux", tapez le nom de l'application ou appuyez sur le bouton du microphone et prononcez le nom de l'application que vous recherchez.

### 7.0 GOOGLE CAST

### Diffusion à partir d'un appareil mobile

Certaines applications vous permettent de diffuser sur votre téléviseur. Pour lancer une émission, suivez les étapes suivantes : 1. Ouvrez une application compatible avec Google Cast sur votre appareil mobile.

2. Naviguez jusqu'à l'écran que vous souhaitez diffuser.

#### Diffusion à partir de Google Chrome via Google Cast

Cet appareil intègre la fonction Google Cast. Pour diffuser à partir de Google Chrome, cliquez sur l'icône Paramètres []: située dans le coin supérieur droit du navigateur, puis cliquez sur "Google Cast".

### **8.0 ASSISTANT GOOGLE**

### Le dire pour le jouer

Demandez-lui de jouer votre émission, votre vidéo ou votre musique préférée. Ou trouver la dernière superproduction à savourer.

### Pour installer des applications :

1. Dites "Ouvrir Play Store".

2. Indiquez le nom de votre application préférée, par exemple "Installer Spotify" ou "Trouver l'application Météo".

#### Films et émissions de télévision :

- Pour regarder une série : Lire Stranger Things sur Netflix.
- Pour visionner des clips vidéo : Lire des vidéos de chats.
- Pour ouvrir des applications : Ouvrez YouTube.
- Pour rechercher du contenu : Recherchez des sitcoms.
- Pour obtenir des informations : Parlez-moi de Game of Thrones.

#### Contrôle

- Pour contrôler le playback : Pause. Arrêter. Curriculum vitae.
- Pour régler le volume : Plus fort. Plus doux.
- Pour contrôler l'alimentation : éteindre.

#### Écouter de la musique, des informations ou des podcasts

- Jouer de la musique : Écouter la musique de Sia. (Découvrez comment choisir votre fournisseur de services musicaux).
- Pour écouter les informations : Écouter les nouvelles. Quelles sont les dernières nouvelles de la BBC ?

#### Demander à Google

- Poser des questions sur le sport : Comment se sont comportés les Patriots ? Quand aura lieu le prochain match des Warriors ?
- Demander des calculs : Quel est le pourcentage de 20 % de 80 ?
- Demander des définitions : Que signifie "ludique" ?
- Pour trouver des réponses : A quelle distance se trouve la lune ? Comment enlever les taches dans l'arug ?
- Convertir des unités : Combien de cuillères à café dans une tasse ?

![](_page_21_Figure_1.jpeg)

**NOTE :** Pour pouvoir utiliser Google Assistant sur votre télécommande, vous devez avoir appairé votre télécommande Bluetooth et lui avoir accordé l'autorisation dans le menu.

### 9.0 DÉPANNAGE SIMPLE

| Enjeu                                                           | Raison possible                                                                                                    | Solution                                                                                                    |
|-----------------------------------------------------------------|----------------------------------------------------------------------------------------------------|----------------------------------------------------------------------------------------------------|
| Pas de LED d'affichage du<br>menu après la mise sous<br>tension | L'adaptateur d'alimentation n'est pas<br>correctement connecté. L'appareil est<br>en mode veille.                     | Assurez-vous que l'appareil est connecté à l'alimentation<br>électrique. Appuyez sur la touche de veille pour allumer<br>l'appareil.                                                                                                    |
| Pas de son                                                      | Le téléviseur est en sourdine ou le<br>volume est faible. L'appareil est en<br>sourdine ou le volume est trop faible. | 1. Appuyez sur la touche mute pour rétablir le son et<br>augmenter le volume.                                                                                                    |
| Échec de la connexion au<br>réseau                              | Le Wi-Fi est désactivé ou le signal est<br>trop faible.                                                               | Redémarrez le Wi-Fi ou rapprochez l'appareil du routeur.                                                                                                    |
| Défaillance de la<br>télécommande                               | Les piles de la télécommande sont<br>faibles. Pairage perdu                                                           | Remplacer les piles. Appuyez sur le bouton de Reset<br>situé sur le côté de l'appareil et maintenez-le enfoncé<br>pendant une seconde, puis attendez que l'écran<br>d'appariement s'affiche pour terminer le processus<br>d'appariement. |
| Pas d'image à l'écran                                           | Mauvaise entrée HDMI du téléviseur.                                                                                   | Assurez-vous que l'entrée HDMI correcte est<br>sélectionnée comme entrée de votre téléviseur.                                                                                                    |
| La recherche vocale sur<br>la télécommande ne<br>fonctionne pas | La télécommande n'est pas appairée<br>au Google TV Stick                                                              | Voir la section Appairage d'un appareil Bluetooth dans<br>ce guide.                                                                                                    |
| Pas d'audio                                                     | Les paramètres audio ne sont pas<br>configurés correctement pour votre<br>téléviseur                                  | Réglages> Affichage et son > Paramètres sonores<br>avancés                                                                                                    |

\_\_\_\_

### **10.0 SPÉCIFICATIONS TECHNIQUES**

#### Décodeur vidéo

Rapport d'aspect : Résolution vidéo : Format vidéo 16:9, Auto/plein écran 576i, 576p, 720p, 1080i, 1080p24, 1080p30, 1080p60, 4Kx2Kp30, 4Kx2Kp60 4Kx2Kp30, 4Kx2Kp60 - profils HEVC H.265, MPEG-4, MP@ML, MP@HL, AV1, VC-1/VP8/VP9, Dolby Vision, HDR-10, HDR-10+, HLG

### Décodeur audio

Décodage audio : Couches audio MPEG 1, 2 et 3, Dolby\* Digital MS12, ATMOS Passthrough \* Fabriqué sous licence de Dolby Laboratories. Dolby, Dolby Audio et le symbole du double D sont des marques déposées de Dolby Laboratories Licensing Corporation.

#### Système et mémoire

Système d'exploitation : Chipset : CPU : GPU : SDRAM : Flash : Android <sup>™</sup> 12 RTD1325 - 2GHz Quadricœur A55, 24K DMIPS ARM G31 MP2 2GB DDR4 8 GO

### Connecteurs

HDMI 2.1 CEC 2x USB-C Ethernet

#### Données générales

Wi-Fi 6 : Bluetooth : Alimentation électrique : Tension d'entrée : Consommation d'énergie en fonctionnement : Plage de température de fonctionnement : Température de stockage : Dimensions (L x P x H) en mm : Poids : 802.11 ax/ac/n/g/a/b, 2,4 GHz et 5 GHz 5 AC 100 - 240 V AC~ 50/60 Hz DC 5 V, 2 A 3 W 0 ~ +40 °C -10 ~ +50 °C 180 x 52 x 30 63 g

#### Protection des données :

Veuillez noter que STRONG, ses partenaires de fabrication, les fournisseurs d'applications et les fournisseurs de services peuvent collecter et utiliser des données techniques et des informations connexes, y compris, mais sans s'y limiter, des informations techniques sur cet appareil, le système et le logiciel d'application et les périphériques. STRONG, ses partenaires de fabrication, les fournisseurs d'applications et les fournisseurs de services peuvent utiliser ces informations pour améliorer leurs produits ou pour vous fournir des services ou des technologies, à condition qu'elles soient présentées sous une forme qui ne vous identifie pas personnellement.

En outre, n'oubliez pas que certains services fournis - déjà présents dans l'appareil ou installés par vous - peuvent nécessiter une inscription pour laquelle vous devez fournir des données personnelles.

En outre, veuillez noter que certains services qui ne sont pas préinstallés mais qui peuvent être installés peuvent collecter des données personnelles même sans fournir d'avertissements supplémentaires et que STRONG ne peut être tenu responsable d'une éventuelle violation de la protection des données par des services qui ne sont pas préinstallés.

\* Disponibilité des applications en fonction du pays. STRONG ne peut être tenu responsable des services fournis par des tiers. Les offres de tiers peuvent être modifiées ou supprimées à tout moment, peuvent ne pas être disponibles dans toutes les régions et peuvent nécessiter un abonnement séparé.